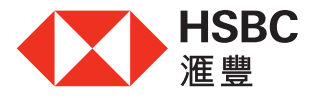

# 網上申請滙豐「現金套現」分期計劃 只需4個簡易步驟

隨時隨地,於網上申請「現金套現」分期計劃更快捷方便!您可選擇以雙重密碼或保安編碼器或 流動保安編碼登入滙豐個人網上理財,透過預先填妥的申請表格及4個簡單步驟即可完成!

## 登入滙豐網上理財

- 選擇「信用卡」分頁。
- 在版面右下方的「現金套現」分期計劃 部分,按「立即申請」,並跟隨以下 簡易申請步驟。

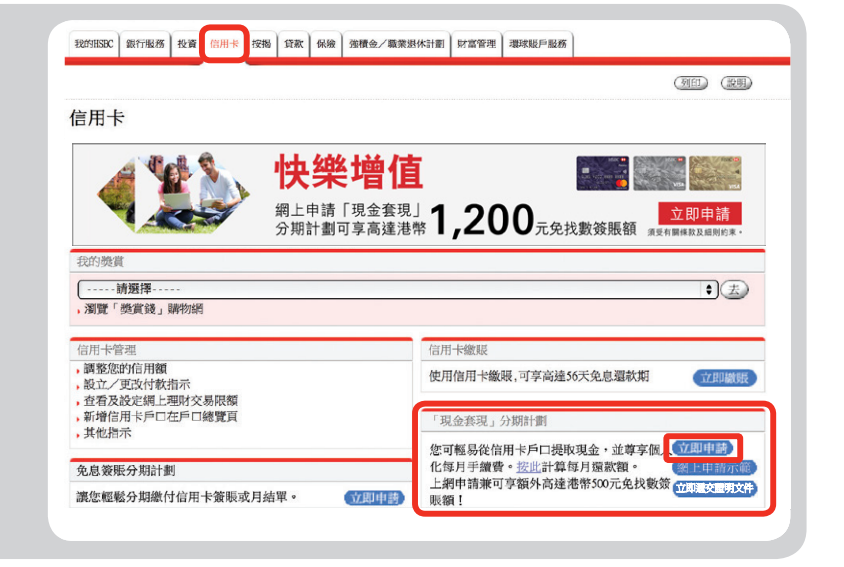

## 步驟1一申請詳情

- 填寫及選擇申請詳情包括申請套現 金額、貸款目的、還款期及個人銀行 戶口號碼。
- 然後按「繼續」。

| 中請詳情                      |                        |  |  |
|---------------------------|------------------------|--|--|
| 多謝您中請我們的滙豐「現金套現」          | 分期計劃。                  |  |  |
| 請按 <u>此處</u> 1閱覽屬於您的每月手續費 | 及實際年利率。                |  |  |
|                           |                        |  |  |
| 指定滙豐信用卡戶口號碼 :             | 4201-8400-8888-8888    |  |  |
| 可提款金額2:                   | HKD 港元 500,000.00      |  |  |
| 申請套現金額3:                  | HKD 港元 200000          |  |  |
| 還款期 :                     | 24個月 🗸                 |  |  |
| 貸款目的:                     | 私人用途 🗸                 |  |  |
| 請選擇您的滙豐個人銀行戶口4 , 行        | 2.們會緊急已批核的套現金額存人到以下戶口。 |  |  |
| of coldered or edge       |                        |  |  |

#### 步驟2 一 聲明

- 填寫聲明部分並詳閱本計劃的條款及 細則及產品資料概要。
- 如同意繼續進行申請,請按「繼續」。

| ● 否,領运些資料不可真實正確,本人同意僅進以書面通知實行<br>本人確認本人已獲得以上提及的人士的可意提供其資料結果實,其分行及其附屬公司以便測置能夠遵守(銀行兼線例)。<br>よ」と經常要な公司和原理の公司地理不可知(上規制的」」と参加部の公司和原理の法律の知道和意味的意味()と規則的之具。                                                                                                    |
|----------------------------------------------------------------------------------------------------|
| 本人確認本人已獲得以上提及的人士的问意提供其資料給還置、其分行及其附屬公司以便運置能夠遵守(銀行衆族例)。<br>ました確認機能など耳時間へ可能用を知り上地時の1-1-5-20機能など耳時間へ可能なの時期の回帰の可能は「通知要素」」用用のでは4。                                                                                                    |
| <ul> <li>シーク・ムミン(他の主要なリア) 11 (2013) marx v12(2013) (2013) (</li></ul> |
| 信貸資料聲明                                                                                                    |
| 您是否於薰薏以外擁有其他有抵押貸款^(包括按揭)? 🔿 是 🖲 否                                                                                                    |
| 您是否擁有其他財務機構(銀行除外)的無抵押贷款^^? 🔿 是 💿 否                                                                                                    |
| 您是否於運豐以外正在申請其他無抵押貸款^^? ○ 是 ● 否                                                                                                    |
| *胚門貸款包括權当按揭,抵押透支和抵押貸款 **無抵押临貸包括信用卡、循環信用貸款、無抵押透支和無抵押貸款                                                                                                    |
| 本人用白贾行影没有责任任何第三方转介 《現金获現』分期計劃中國且鐵影陸次中胡並非由第三方在有利益安排下转介。<br>按以下 "私」鍵 · 印表示本人證明上述資料屬止難及完整和心證問並何這接受無價 <u>"现金走現,分別計劃仍所有認識及如問</u> 。 <u>產品資料概要</u> 並關條網<br>交以上中請。                                                                                                    |
| ●最 ○否                                                                                                    |
|                                                                                                    |

## 步驟3一核實申請

- 核對您所輸入的資料。
- 如資料正確,請按「確認」以完成 申請。

| 新校對以下資料並按「確認」。如需更改資料,請按「更改」 | •                       |  |
|-----------------------------|-------------------------|--|
| 指示:                         | 申請運覽「現金套現」分期計劃          |  |
| 姓名:                         | VIC I P LEE             |  |
| 指定運覽信用卡戶口號碼:                | 4201-8400-8888-8888     |  |
| 可提款金額:                      | 港幣 500,000.00元          |  |
| 中請套現金額 :                    | 港幣 200,000.00元          |  |
| 還款期:                        | 24個月                    |  |
| 貸款目的: 私人用途                  |                         |  |
| 已批核的套現金額將存入您的滙壹個人銀行戶口 :     | 888-888888-XXX 卓越理財港元储蓄 |  |

## 步驟4 一 確認申請

- 為作日後查詢之用,請記下此頁所 顯示的參考編號。
- 為加快處理您的申請,請立即於網上 遞交收入證明文件。

| 認指示                       |                          | 2017年6月27日 07:24 |
|---------------------------|--------------------------|------------------|
| 您的指示已成功處理。 請記下交易號碼以作紀錄。   |                          |                  |
| 多謝您申請我們的運覽「現金賽現」分期計劃,本行將專 | ·普通知您的申請結果。您的申請資料現詳列如下:  |                  |
| <b>金考编號</b> :             | M07058775509             |                  |
| 指示:                       | 申請運覽「現金套現」分期計劃           |                  |
| 姓名:                       | VIC I P LEE              |                  |
| 指定灌敷信用卡戶口號碼:              | 4201-8400-8888-8888      |                  |
| 可提款金額:                    | 港幣 500,000.00元           |                  |
| 申請套現金額:                   | 港幣 200,000.00元           |                  |
| 還款期:                      | 24個月                     |                  |
| 黄献目的: 私人用途                |                          |                  |
| 已批核的客用金額違定↓你的落實個↓銀行6口 ·   | 888-8888888-XXX 卓越理时港元储蓄 |                  |

## 網上遞交收入證明文件

- 登入滙豐網上理財及選擇「信用卡」 分頁。
- 在版面左方選擇「遞交申請「現金 套現」分期計劃的證明文件」。

| 我的HSBC 銀行服器                              | 务 投资 (在用卡) 投掷 (颈) (颈) (颈) (颈) (颈) (颈) (颈) (颈) (颈) (动) (动) (动) (动) (动) (动) (动) (动) (动) (动                                                                                                    | English I 簡体            |
|------------------------------------------|----------------------------------------------------------------------------------------------------|-------------------------|
| 您在此: 信用卡                                 |                                                                                                    | 第已結算入 (登出) 🔒            |
| • 網上申請                                   | 匯豐「現金套現」分期計劃                                                                                                    | (91EI) (1919)           |
| ,付款指示                                    |                                                                                                    |                         |
| <b>。</b> 信用卡管理                           | 若凝批核提款全額相等於港幣60,000元至少於港幣100,000元,可享港幣100元免找數茶訊額;若凝批核提款全額相等於港幣;<br>等港幣200元免找數菜訊額;這些発出地提供次金額通過幣200元中的以上,面面當一幣200元免找數菜訊額;若凝批核提款全額相等於港幣;                                                                                                    | 100,000元至少於港幣200,000元,可 |
| ,申請便惠卡                                   | - THE CONTRACTOR AND A CONTRACT THE CONTRACT OF THE CONTRACT OF THE CONTRACT O | лж                      |
| ,信用卡附屬卡申<br>請表                           | [理則提示]]這以分期時經驗付信用卡資報及結欠?注於中語免息资訊分期計劃。                                                                                                    |                         |
| • 遥交申请個人信                                |                                                                                                    |                         |
| 田卡的協胆文件<br>, 延交申请「現金<br>套現」分期計劃<br>的證明文件 | <ol> <li>1. 申請詳循 → 2. 發明 → 3. 依實申請 → 4. 確認申請</li> </ol>                                                                                                    |                         |
|                                          | 1                                                                                                    |                         |

- 填寫有關資料並上載收入證明文件。
- 按「提交」以確認遞交文件。

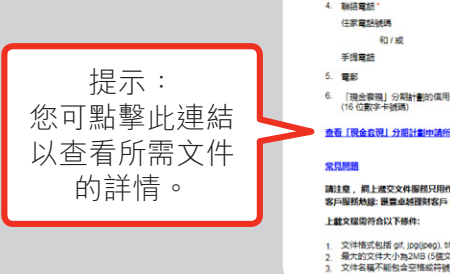

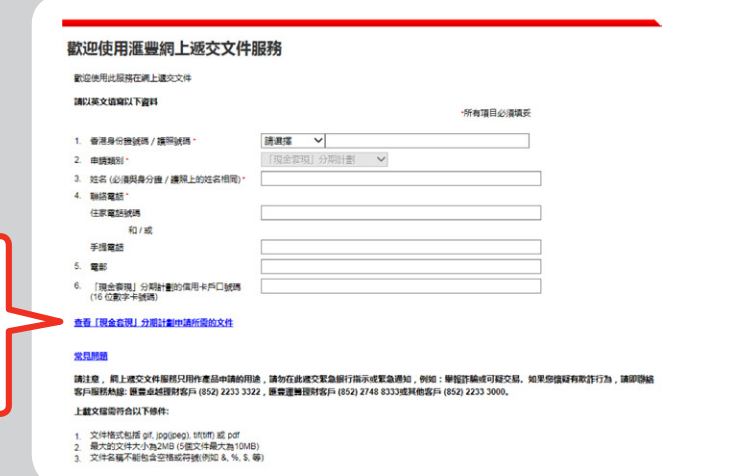

借定唔借?還得到先好借!